Log in to iManage - Walk Through

1> Find iManage on the home page

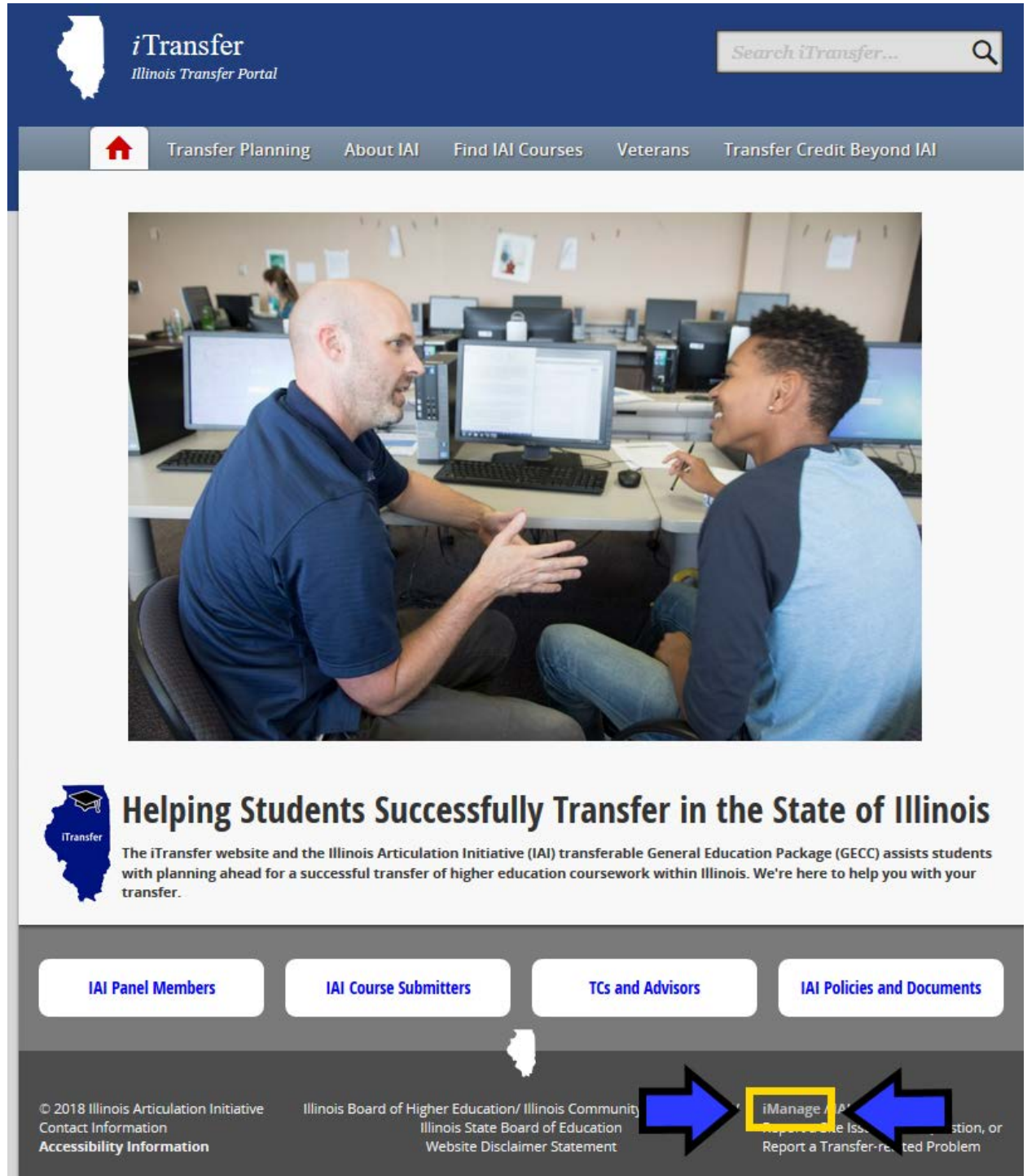

## 2> Login

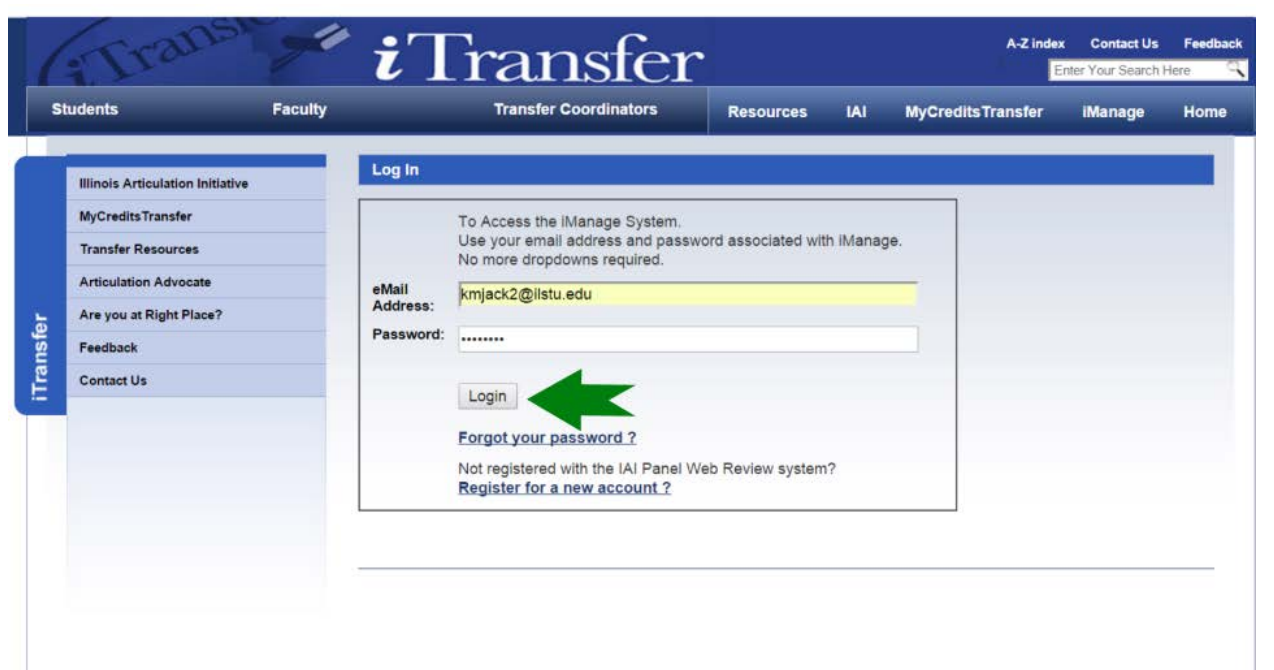

## If password is forgotten, follow these steps

| S    | tudents                          | Faculty          | Transfer Coordinators                                             | Resources                                                                                     | IAI | MyCredits Transfer | iManage | Нол  |
|------|----------------------------------|------------------|-------------------------------------------------------------------|-----------------------------------------------------------------------------------------------|-----|--------------------|---------|------|
|      |                                  |                  |                                                                   | Resources                                                                                     |     | ing or can branch  | Indiage | TION |
|      | -                                | Log In           |                                                                   |                                                                                               |     |                    |         |      |
|      | Illinois Articulation Initiative | •                |                                                                   |                                                                                               |     |                    |         |      |
|      | myCredits iransfer               |                  | To Access the iManage System.<br>Use your email address and passw | To Access the iManage System.<br>Use your email address and password associated with iManage. |     |                    |         |      |
|      | Antipulation Advanta             |                  | No more dropdowns required.                                       |                                                                                               |     |                    |         |      |
|      | Articulation Advocate            | eMail<br>Address | kmjack2@ilstu.edu                                                 |                                                                                               |     |                    |         |      |
| sfer | Are you at Right Place?          | Passwor          | rd:                                                               |                                                                                               |     |                    |         |      |
| ans  | Feedback                         |                  |                                                                   |                                                                                               |     |                    |         |      |
| E    | Contact Us                       |                  | Login                                                             |                                                                                               |     |                    |         |      |
|      |                                  |                  | Formot your password 2                                            |                                                                                               |     |                    |         |      |
|      |                                  |                  | Not registered with the IAI Panel W                               | eb Review system                                                                              | 7   |                    |         |      |
|      |                                  |                  | Register for a new account ?                                      |                                                                                               |     |                    |         |      |
|      |                                  |                  |                                                                   |                                                                                               |     |                    |         |      |
|      |                                  |                  |                                                                   |                                                                                               |     |                    |         |      |
|      |                                  |                  |                                                                   |                                                                                               |     |                    |         |      |
|      |                                  |                  |                                                                   |                                                                                               |     |                    |         |      |
|      |                                  |                  |                                                                   |                                                                                               |     |                    |         |      |
|      |                                  |                  |                                                                   |                                                                                               |     |                    |         |      |
|      |                                  |                  |                                                                   |                                                                                               |     |                    |         |      |
|      |                                  |                  |                                                                   |                                                                                               |     |                    |         |      |
|      |                                  |                  |                                                                   |                                                                                               |     |                    |         |      |
|      |                                  |                  |                                                                   |                                                                                               |     |                    |         |      |
|      |                                  |                  |                                                                   |                                                                                               |     |                    |         |      |

| SI   | tudents                          | Faculty Transfer Coordina                                                                                           | ators Resources                                                           | IAI          | MyCredits Transfer | iManage |  |  |
|------|----------------------------------|----------------------------------------------------------------------------------------------------|---------------------------------------------------------------------------|--------------|--------------------|---------|--|--|
|      | Illinois Articulation Initiative | Password Recovery                                                                                                   |                                                                           |              |                    |         |  |  |
|      | MyCredits Transfer               | Please enter the email address associated with your iTransfer account. Upon clicking the "Retrieve password button. |                                                                           |              |                    |         |  |  |
|      | Transfer Resources               | email will be sent to you email accoun                                                                              | email will be sent to you email account to continue the recovery process. |              |                    |         |  |  |
|      | Articulation Advocate            | * eMail Address :                                                                                                   |                                                                           | _            |                    |         |  |  |
| ē    | Are you at Right Place?          |                                                                                                    |                                                                           |              |                    |         |  |  |
| Inst | Feedback                         | * Confirm eMail :                                                                                                   |                                                                           |              |                    |         |  |  |
| iTra | Contact Us                       |                                                                                                    | -                                                                         |              |                    |         |  |  |
|      |                                  | PRIVATE                                                                                                    | rdal 😁                                                                    | CHOCAPIC     | SHA***             |         |  |  |
|      |                                  | Type the text                                                                                                    |                                                                           | Privacy & Te | arms               |         |  |  |
|      |                                  | if yee the text                                                                                                    |                                                                           | rivacy a le  | 51115              |         |  |  |
|      |                                  | Reset Password                                                                                                    |                                                                           |              |                    |         |  |  |
|      |                                  | Determine interest and                                                                                              |                                                                           |              |                    |         |  |  |
|      |                                  | Return to IManage Login                                                                                             |                                                                           |              |                    |         |  |  |
|      |                                  | ž <del></del>                                                                                                    |                                                                           |              |                    |         |  |  |
|      |                                  |                                                                                                    |                                                                           |              |                    |         |  |  |
|      |                                  |                                                                                                    |                                                                           |              |                    |         |  |  |
|      |                                  |                                                                                                    |                                                                           |              |                    |         |  |  |
|      |                                  |                                                                                                    |                                                                           |              |                    |         |  |  |
|      |                                  |                                                                                                    |                                                                           |              |                    |         |  |  |
|      |                                  |                                                                                                    |                                                                           |              |                    |         |  |  |
|      |                                  |                                                                                                    |                                                                           |              |                    |         |  |  |
|      |                                  |                                                                                                    |                                                                           |              |                    |         |  |  |

3> The landing page for users will vary in its look. It should look something like this for most users, depending on authorities. Navigate from here to "Course Review" and other items. Course Review is where you vote on courses, submit new courses, and work with courses that have been called for review or that have had decisions made by panels.

|                       | MyCreditsTransfer iManage Home                              |  |  |  |  |  |  |
|-----------------------|-------------------------------------------------------------|--|--|--|--|--|--|
|                       | iManage Home    IAI Contact Information   Log Out           |  |  |  |  |  |  |
| Course Review         | Welcome to iManage!                                         |  |  |  |  |  |  |
| Panel Vacancies       | Welcome Krista Jackson,                                     |  |  |  |  |  |  |
| Account Settings      | You last logged in on Tuesday, February 6, 2018 at 12:33 PM |  |  |  |  |  |  |
| Intitutional Contacts | iManage User options                                        |  |  |  |  |  |  |
| Log Out               | Course Review                                               |  |  |  |  |  |  |
|                       | End/Change A Course                                         |  |  |  |  |  |  |
|                       | Database Reports/Statistics                                 |  |  |  |  |  |  |
|                       | Panel Vacancies                                             |  |  |  |  |  |  |
|                       | Request Panel Membership                                    |  |  |  |  |  |  |
|                       | iManage Account Settings                                    |  |  |  |  |  |  |
|                       | View My iTransfer Assignments (Panel membership)            |  |  |  |  |  |  |
|                       | IAI Contact Information                                     |  |  |  |  |  |  |
|                       | Sequenced Courses Submission Status                         |  |  |  |  |  |  |
|                       |                                                             |  |  |  |  |  |  |
|                       |                                                             |  |  |  |  |  |  |
|                       | Upcoming iTransfer Meetings                                 |  |  |  |  |  |  |
|                       | You currently have no upcoming meetings.                    |  |  |  |  |  |  |
|                       |                                                             |  |  |  |  |  |  |
|                       |                                                             |  |  |  |  |  |  |
|                       |                                                             |  |  |  |  |  |  |